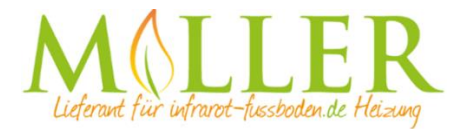

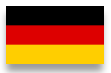

# **Thermostat Optima Wifi Basic**

Vielen Dank das Sie sich für unseren smart Thermostat Optima Wifi Basic entschieden haben.

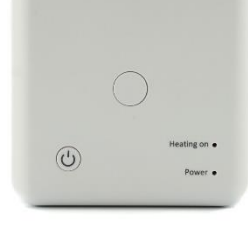

connect

with

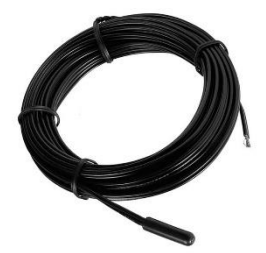

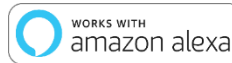

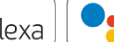

works with the Google Assistant

#### **Eigenschaften:**

- Per App programmierbar/bedienbar
- Kompatibel mit Amazon Alexa, Google Assistent und IFTTT
- Einfache Installation
- Kein Display
- Aufputz Montage
- Wochenprogramm 4 Schaltzeiten pro Tag (App)
- Externer Sensor oder Raumsensor
- Offene Fenster-Erkennung nur mit Raumsensor

#### Technische Daten:

- Betriebsspannung: 230V/AC
- Schaltleistung: 2000W/8A (ohmsche Last) / 1000W/4A (kapazitive Last)
- Schaltkontakt: NO / NC (potentialfreier Kontakt)
- Sicherungsspeicher: EEPROM
- WLAN Frequenz: 2.4Ghz, Wi-Fi 802.11 b/g/n
- WLAN Sicherheit: WPA2 persönlich (TKIP und AES)
- Temperatursensor: interner oder externer Sensor
- Offene Fenstererkennung: ja nur mit Raumsensor, nicht mit angeschlossenem externem Sensor
- Temperatureinstellung: 5°C 35°C (0,5°C Schritte)
- Betriebstemperatur: +5 ~ 65°C
- Genauigkeit: +/- 0.5°C (+/- 1°F)
- Abmessungen: 86mm x 86mm x 30mm
- Farbe: Weiß
- IP Schutzklasse: 21 (Sensor IP44).
- Zertifizierung: CE, ROHS, WEEE

#### Wichtige Hinweise vor Inbetriebnahme:

- Bitte lesen Sie die vollständige Anleitung, bevor Sie mit der Installation des Thermostaten beginnen
- Das Thermostat muss von einer qualifizierten Person installiert werden
- Verwenden Sie den Thermostat nur wie in dieser Anleitung beschrieben
- Trennen Sie während der Installationsarbeiten immer die Stromversorgung

#### Sicherheit:

Beim Umgang mit Produkten, die mit elektrischer Spannung versorgt werden, sind die geltenden VDE-Vorschriften zu beachten, insbesondere VDE 0100, VDE 0550/0551, VDE 0700, VDE 0711 und VDE 0860.

- Vor Öffnen des Gerätes ist sicherzustellen, dass dies stromlos ist.

- Werkzeuge dürfen an dem Gerät nur benutzt werden, sofern sichergestellt wurde, dass dieses von der Versorgungsspannung getrennt ist und ggf. in Bauteilen gespeicherte elektrische Restladungen zuvor entladen wurde.

- Spannungsführende Kabel oder Leitungen, mit denen das Gerät verbunden ist, müssen stets auf Isolationsfehler oder Bruchstellen untersucht werden.

- Bei Feststellung eines Fehlers in der Zuleitung muss das Gerät unverzüglich außer Betrieb genommen werden, bis die defekte Leitung ausgewechselt worden ist.

Wenn aus der vorliegenden Anleitung für den nichtgewerblichen Endverbraucher nicht eindeutig hervorgeht, welche elektrischen Kennwerte für das Gerät gelten, wie eine externe Beschaltung durchzuführen ist, oder welche externen Bauteile oder Zusatzgeräte angeschlossen werden dürfen und welche Anschlusswerte diese externen Komponenten haben dürfen, so muss stets eine Fachkraft um Auskunft ersucht werden. Es ist vor der Inbetriebnahme des Gerätes zu prüfen, ob dieses Gerät für den geplanten Anwendungsfall geeignet ist!

Im Zweifelsfalle sind unbedingt Rückfragen bei Fachleuten, Sachverständigen oder den Herstellern der verwendeten Baugruppen notwendig! Bitte beachten Sie, dass Bedienungs- und Anschlussfehler außerhalb unseres Einflussbereiches liegen. Verständlicherweise können wir für Schäden die daraus entstehen keinerlei Haftung übernehmen.

#### Beschreibung Gerätetasten/LEDs

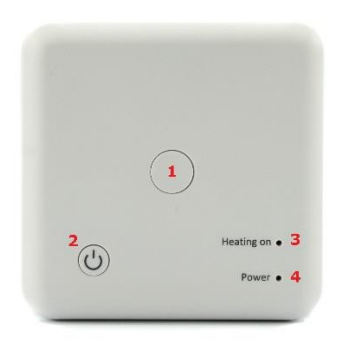

- Pairing-Taste zur Kopplung über die Tuya-App mit dem WLAN.
- 2. Ein/Aus Taste um Thermostat komplett aus- bzw. einzuschalten.
- Status-LED leuchtet sofern der Verbraucher eingeschaltet ist.
- 4. Status-LED lautet sofern das Thermostat eingeschaltet ist.

## Anschluss des Thermostaten:

Der Optima W Basic kann für verschiedene Anwendungen eingesetzt werden, da der Thermostat einen potentialfreien Schaltausgang hat! Der externe Temperatursensor wird zur Temperaturmessung z.B. im Boden in Kombination mit einer elektrischen Fußbodenheizung eingesetzt.

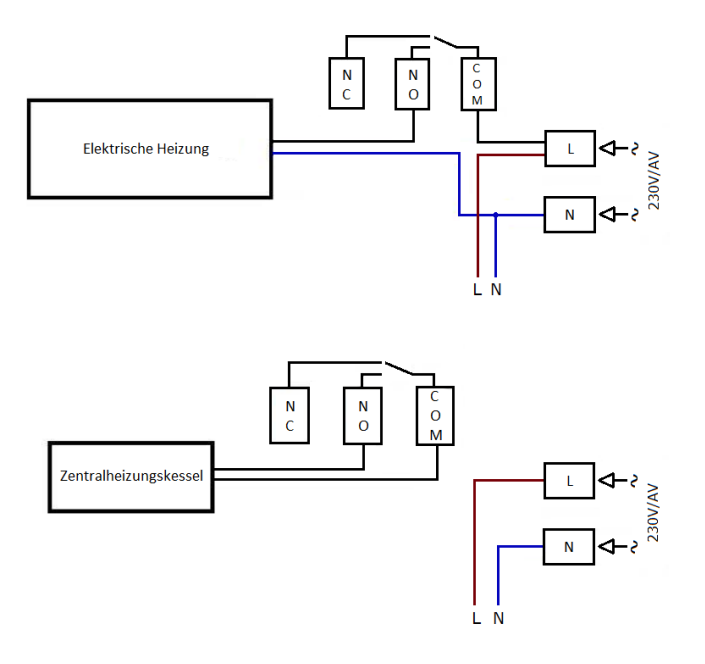

### Beschreibung Anschlussklemmen

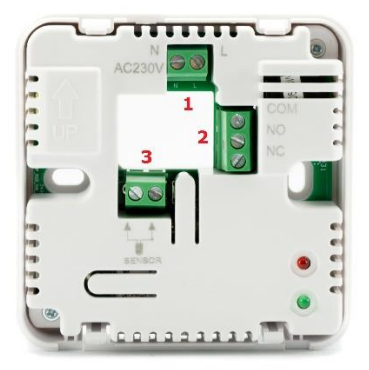

- 1. Eingangsklemme für die 230V/AC Versorgungsspannung des Thermostaten
- Ausgangsklemme zum Anschluss des Verbauchers (potentialfrei), Anschlussmöglichkeiten siehe Punkt "<u>Anschluss des Thermostaten"</u>
- 3. Eingangsklemme für den Anschluss des exterenen Temperatursensor

### App Einbindung und Programmierung:

Um das Thermostat per Smartphone App einrichten bzw. programmieren zu können, ist zunächst die kostenfreie TuyaSmart App aus dem jeweiligen App-Store zu laden und zu installieren.

Mindestanforderung Smartphone: iOS9 oder neuer, Android 4.1 oder neuer

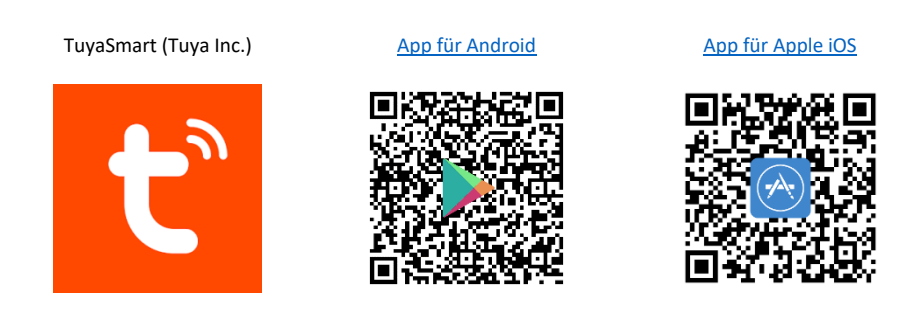

Die folgenden Schritte zeigen die Einrichtung der TuyaSmart App, sowie die Einbindung und Programmierung des Thermostaten.

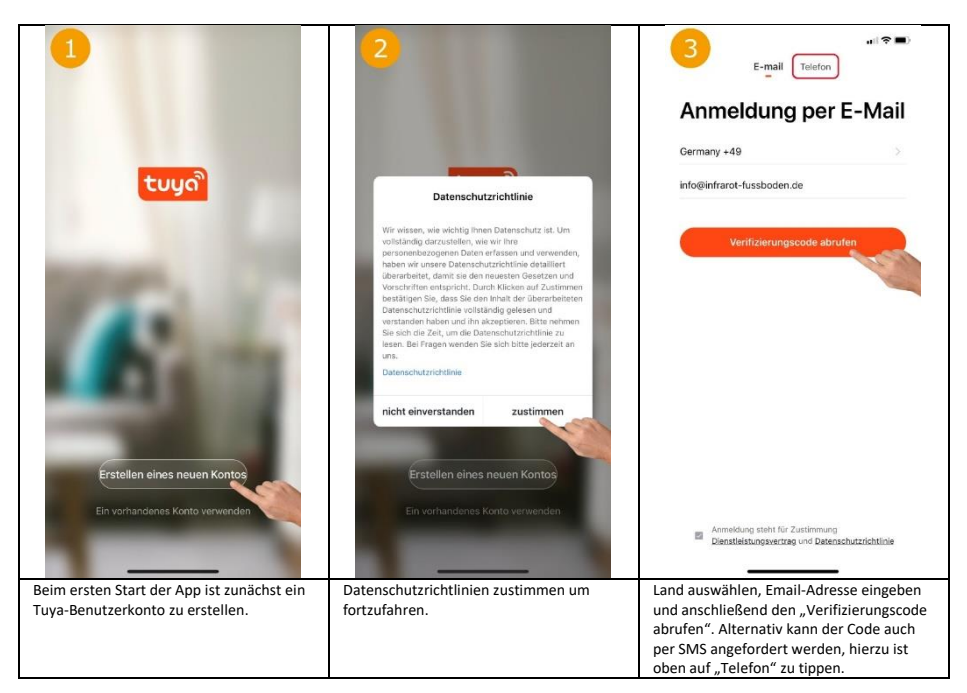

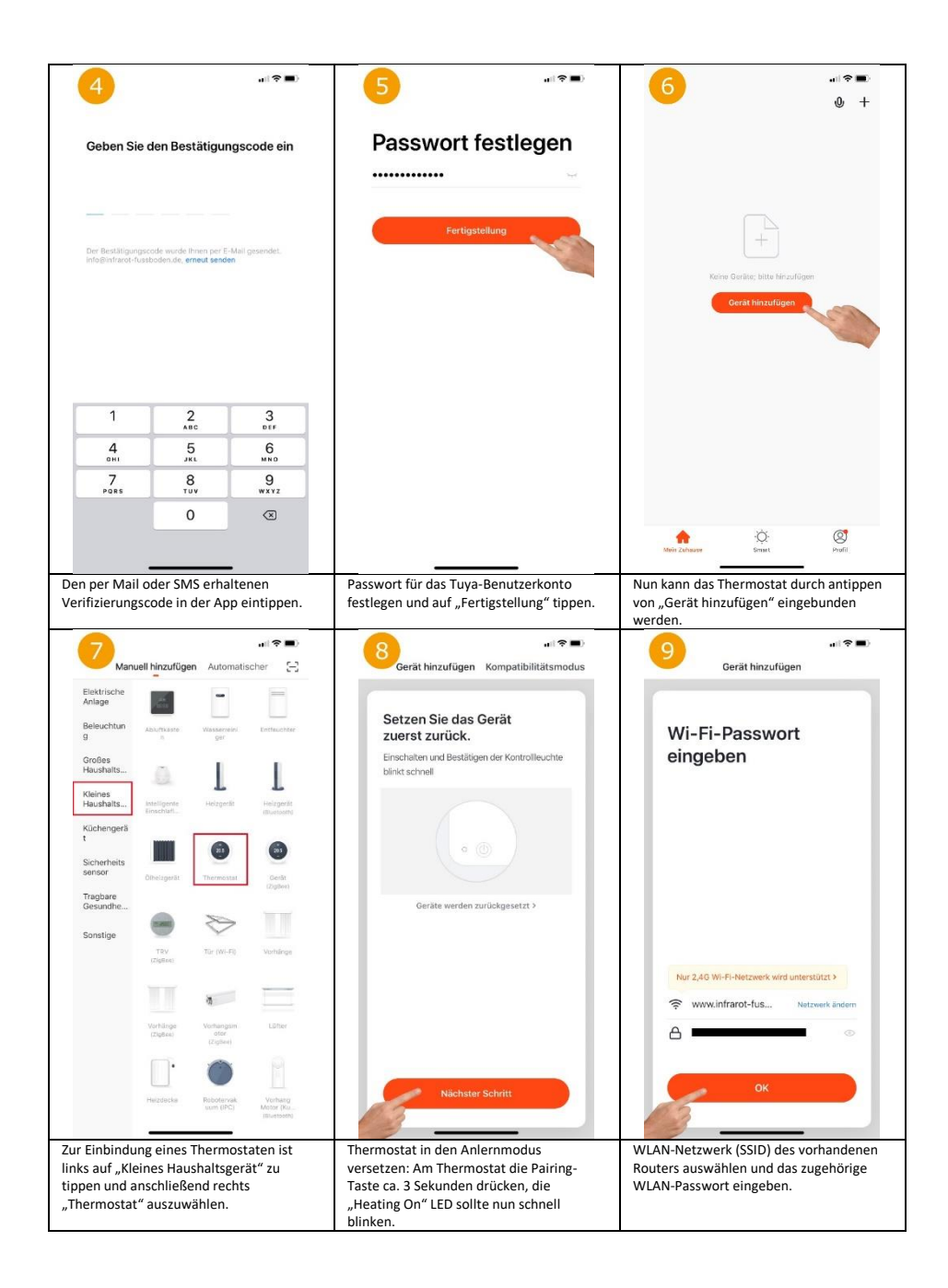

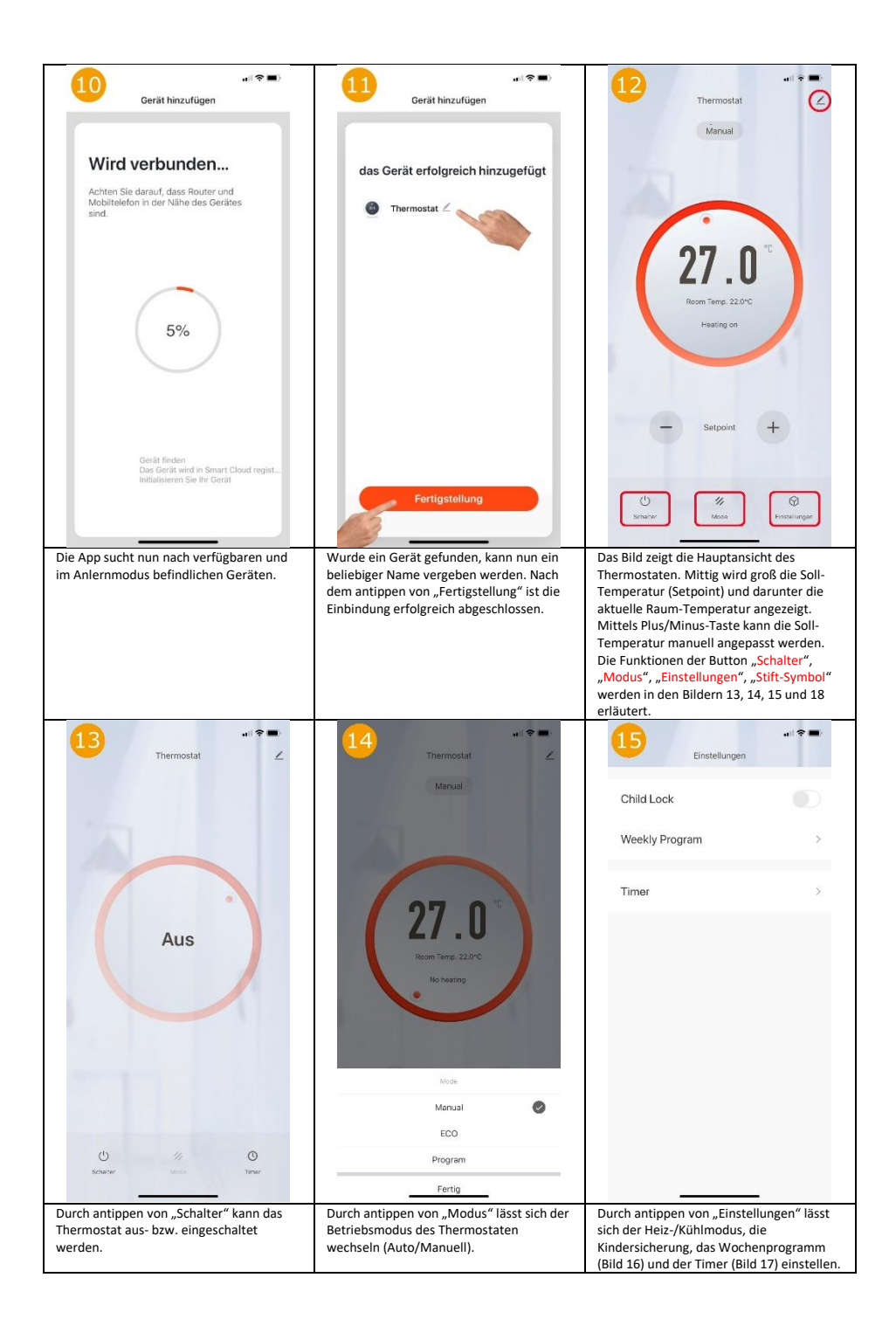

| Weekly           | Program           | Zeitsteuerung                                                   |                                                                                                    |                                   |
|------------------|-------------------|-----------------------------------------------------------------|----------------------------------------------------------------------------------------------------|-----------------------------------|
|                  |                   | Die Zeitvorgabe kann eine Toleranz von etwa +/- 30 Sekund       | Thermostat                                                                                         | 2                                 |
| (UE) (WED) (     | (FRI) (SAT) (SUN) | 15:41                                                           | Information des Geräts                                                                             |                                   |
| Aktivieren       | 07:00 22.0°C >    | \$.                                                             | Kontrolle aus einem Drittanbieter unterstützte                                                     | n.,                               |
| Haus verlassen   | 08:30 19.0°C >    |                                                                 | 0 •: 🛢                                                                                             | Rokid                             |
| Nach Hause gehen | 17:00 22.0°C >    |                                                                 | Alexa Google IFTTT<br>Assistent                                                                    | Rokid                             |
| Ruhemodus        | 22:00 19.0°C >    |                                                                 | <ul> <li>Meldung Gerät offline</li> </ul>                                                          |                                   |
|                  |                   |                                                                 | Offline-Meldung                                                                                    | 0                                 |
|                  |                   |                                                                 | Sonstiges                                                                                          |                                   |
|                  |                   |                                                                 | Gerät teilen                                                                                       |                                   |
|                  |                   |                                                                 | Gruppe erstellen                                                                                   |                                   |
|                  |                   |                                                                 | Smarte Szenen und Automatisierunger                                                                | 1                                 |
|                  |                   |                                                                 | FAQ & Rückmeldung                                                                                  |                                   |
|                  |                   |                                                                 | Zum Startbildschirm hinzufügen                                                                     |                                   |
|                  |                   |                                                                 |                                                                                                    |                                   |
|                  |                   |                                                                 | Netzwerk überprüfen Sofo                                                                           | rt überprüfen                     |
|                  |                   | Timing binzufügen                                               | Netzwerk überprüfen Sofa                                                                           | rt überprüfen<br>vare             |
| kann für jeden W | 'ochentag ein     | Timing binzulügen<br>Hier können unterschiedliche Timer für das | Netzwerk überprüfen Sofo<br>Überprüfen Sie das Upgrade der Firmv<br>Zeigt die weiteren Einstellung | rt überprüfen (<br>vare<br>en und |

# Standardwerte:

Das Thermostat arbeitet intern mit den folgenden Standardwerten. Eine Änderung dieser Werte ist nicht möglich.

| Nr.  | Funktion                                                            | Einstellbereich | Standartwert                                                                         |
|------|---------------------------------------------------------------------|-----------------|--------------------------------------------------------------------------------------|
| 01   | Raumsensor Temperatur Offset                                        | -               | 0°C                                                                                  |
| 02   | Max. Temperatur                                                     | -               | 35°C                                                                                 |
| 03   | Min. Temperatur                                                     |                 | 5°C                                                                                  |
| 04   | Interner oder externer Sensor                                       | -               | Wenn ein externer Sensor<br>angeschlossen ist, ist der interne<br>Sensor nicht aktiv |
| 05   | Frostschutz Temperatur                                              | -               | 5°C                                                                                  |
| 09   | Hysterese                                                           | -               | 0°C                                                                                  |
| 12   | ORD-Funktion (Erkennung offener<br>Fenster)                         | -               | EIN (aktiv für Raumsensor)                                                           |
| 13   | ORD Erkennungszeit                                                  |                 | 30 Sekunden                                                                          |
| 14   | ORD Temperaturdifferenz-Auswahl<br>(in der erfassten Zeit)          | -               | 2°C                                                                                  |
| 15   | Verzögerungszeit der ORD-Auswahl<br>(Rückkehr in den Normalzustand) | -               | 2min                                                                                 |
| 3140 | Software-Version                                                    | 0110            |                                                                                      |

#### **Entsorgungshinweis**

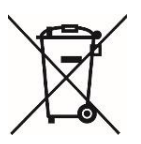

Dieses Gerät nicht im Hausmüll entsorgen! Elektronische Geräte sind entsprechend der Elektro- und Elektronik-Altgeräte Richtlinie über die örtlichen Sammelstellen für Elektronik-Altgeräte zu entsorgen.

#### Hinweis zur Konformität

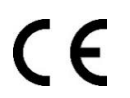

Das CE-Zeichen ist ein Freiverkehrszeichen, dass sich ausschließlich an die Behörden wendet und keine Zusicherung von Eigenschaften beinhaltet

#### Dokumentation © 2019 Mi-Heat Heizsysteme GmbH

Alle Rechte vorbehalten. Ohne schriftliche Zustimmung des Herausgebers darf diese Anleitung auch nicht auszugsweise in irgendeiner Form reproduziert oder vervielfältigt werden. Es ist möglich, dass das vorliegende Handbuch drucktechnische Mängel oder Druckfehler aufweist. Für Fehler technischer oder drucktechnischer Art und ihre Folgen übernehmen wir keinerlei Haftung.

V1.0 (09/2019)

Mi-Heat Heizsysteme GmbH Ol Streek 39a 26607 Aurich Deutschland Internet: mi-heat.de E-Mail: info@infrarot-fussboden.de